# Gestion des Energies Naturelles //

# Adiabox V3 Ecran tactile

Guide utilisateur NFG V1.17 IndA

#### Mise sous tension de l'écran

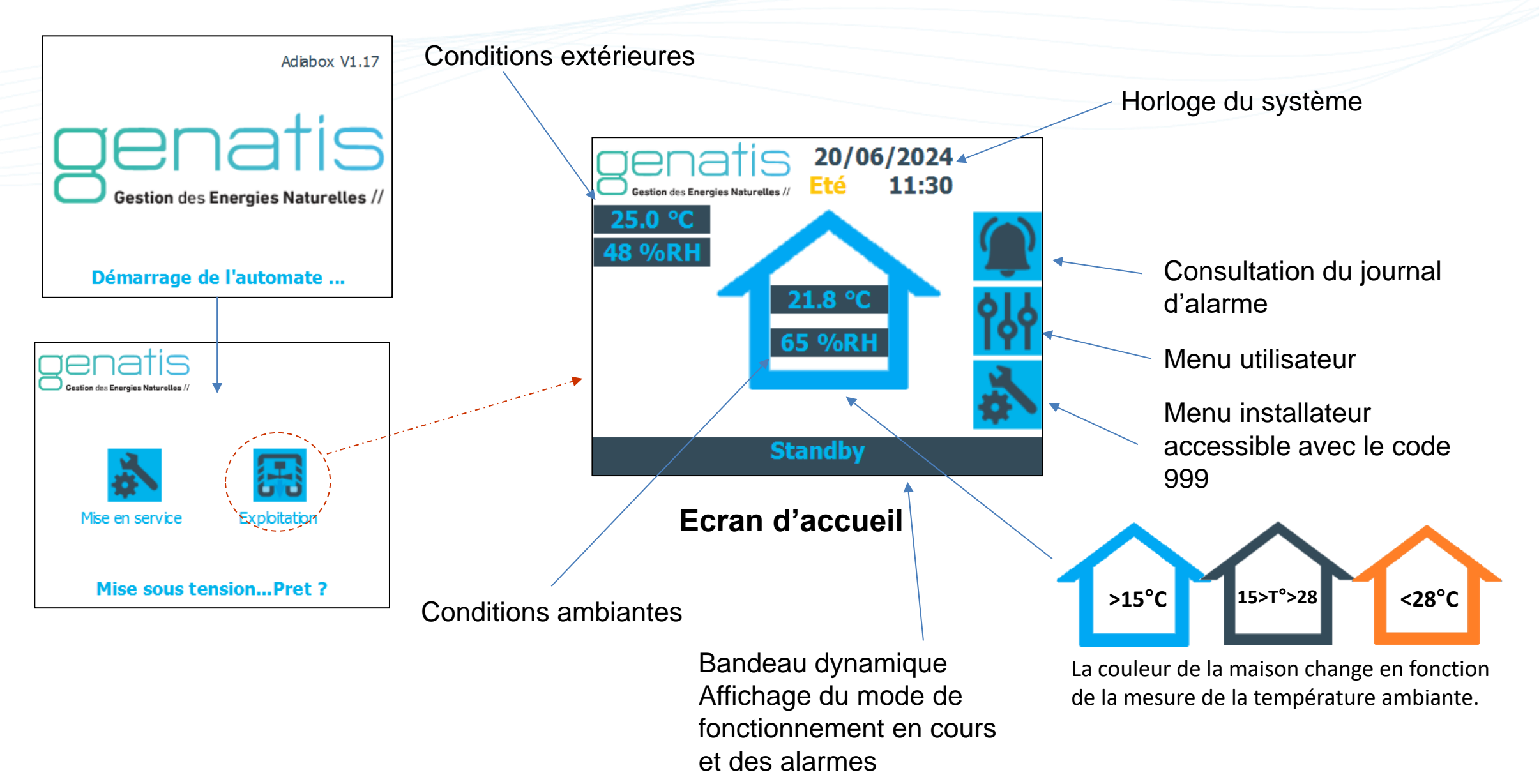

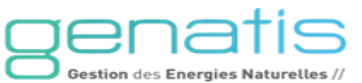

## Réglages de l'horloge du système

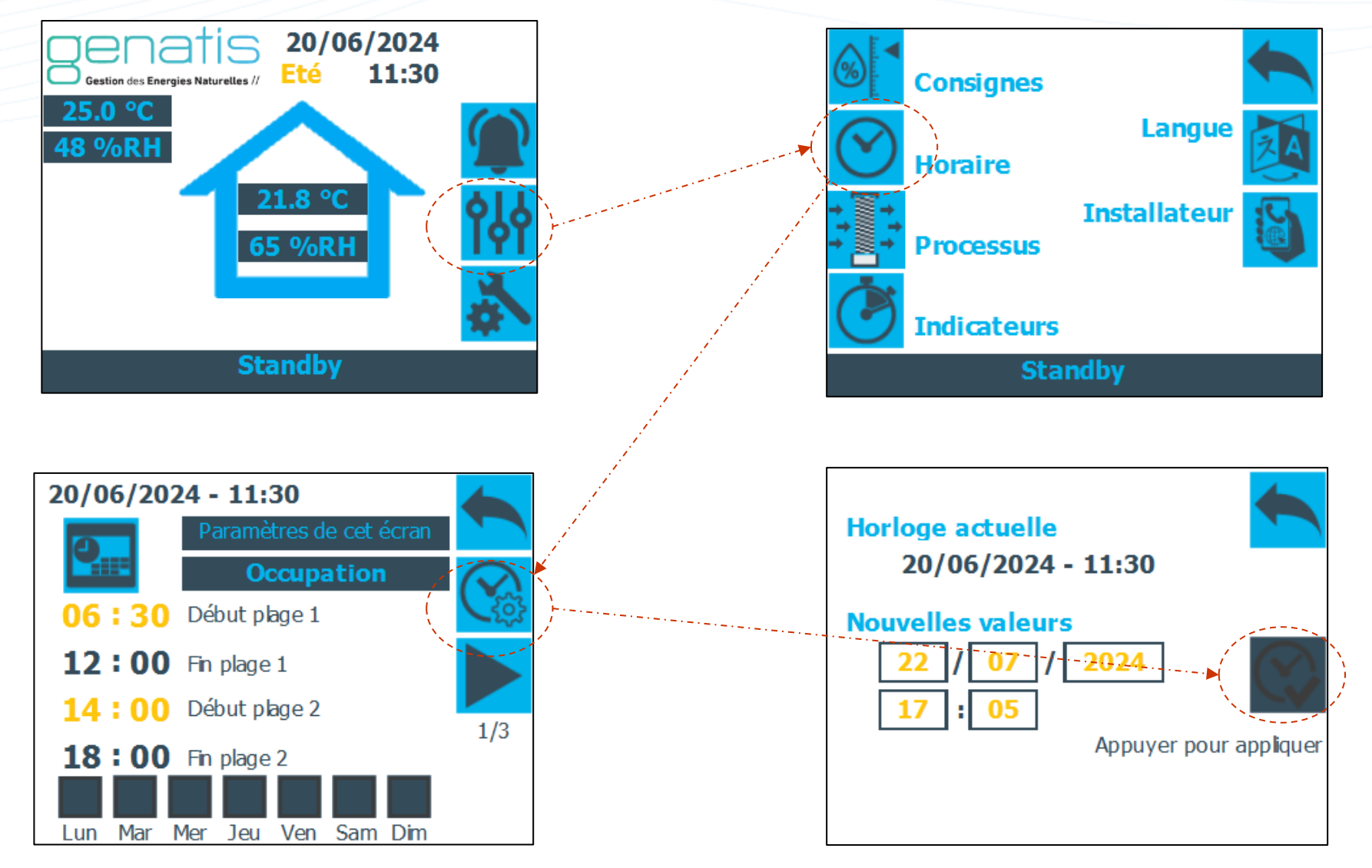

Saisissez la date et l'heure puis cliquez sur le bouton « Appuyez pour appliquer » pour mettre à jour l'horloge.

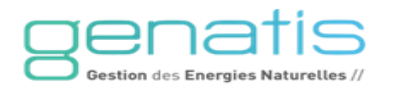

# **Réglages du programme horaire Occupation**

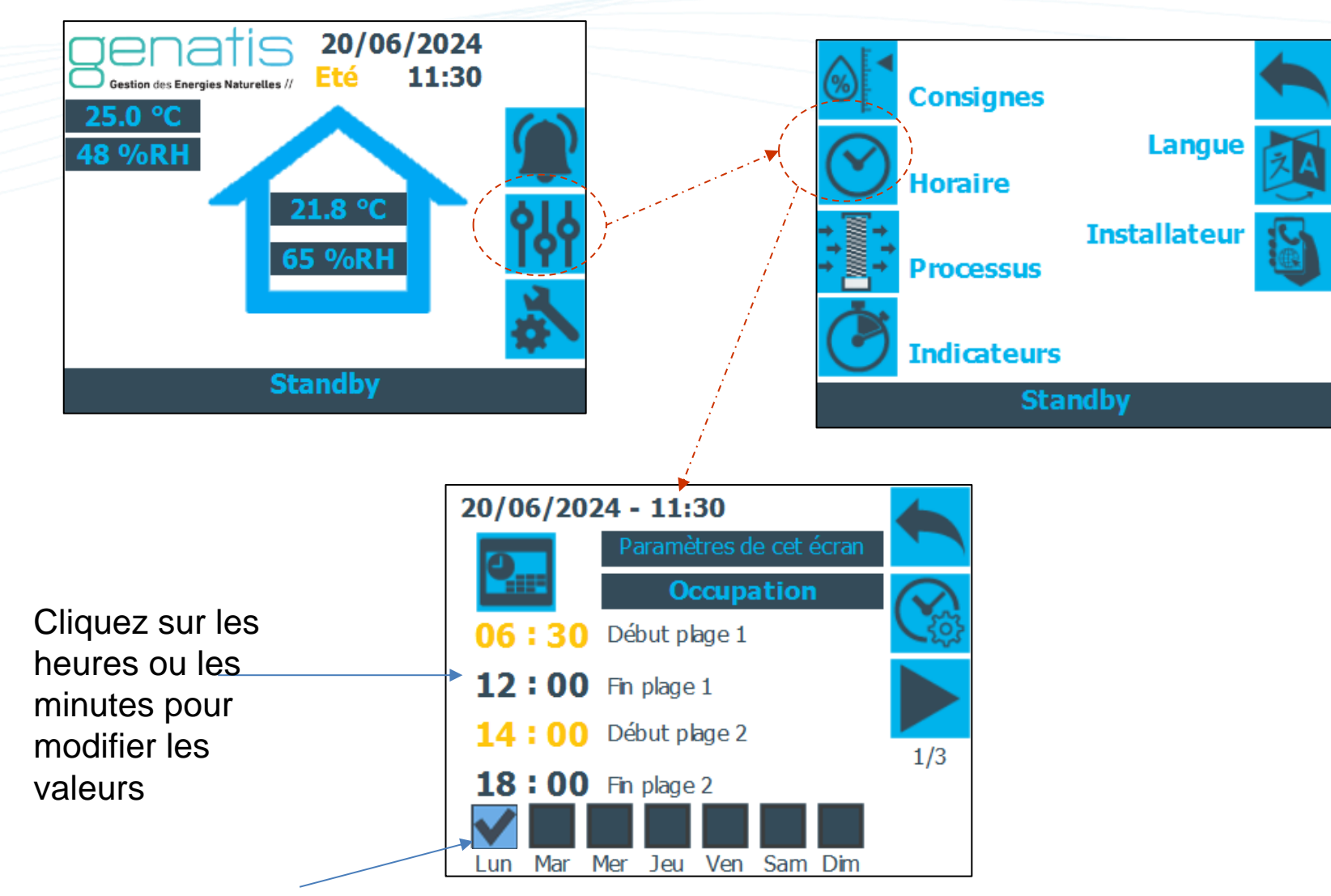

Cliquez sur les cases pour activer ces plages d'occupation sur les jours souhaités.

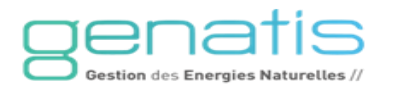

# **Réglages horaires Nightcooling**

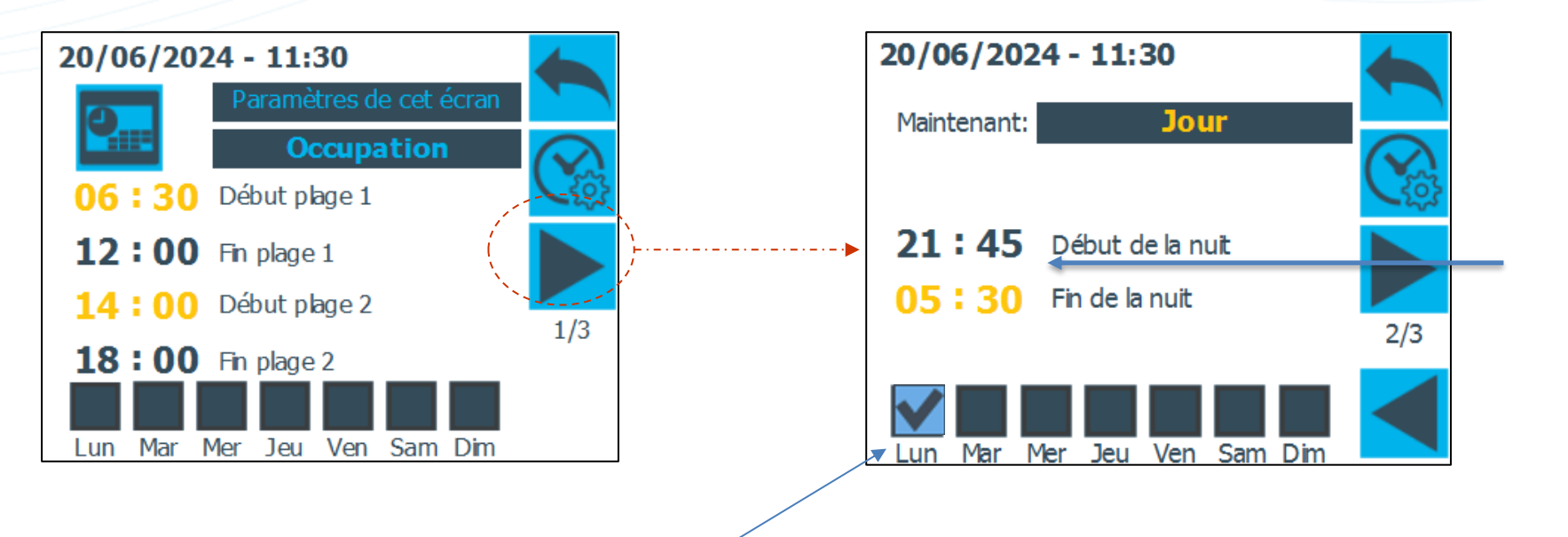

Cliquez sur les heures et les minutes pour modifier les valeurs.

Ces valeurs correspondent au mode inoccupation (Nightcooling).

Cliquez sur les cases pour activer les plages d'inoccupation sur les jours souhaités.

Le mode Nightcooling ici sera activé de 21h45 à 5h30.

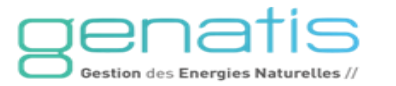

# Réglages période été/hiver

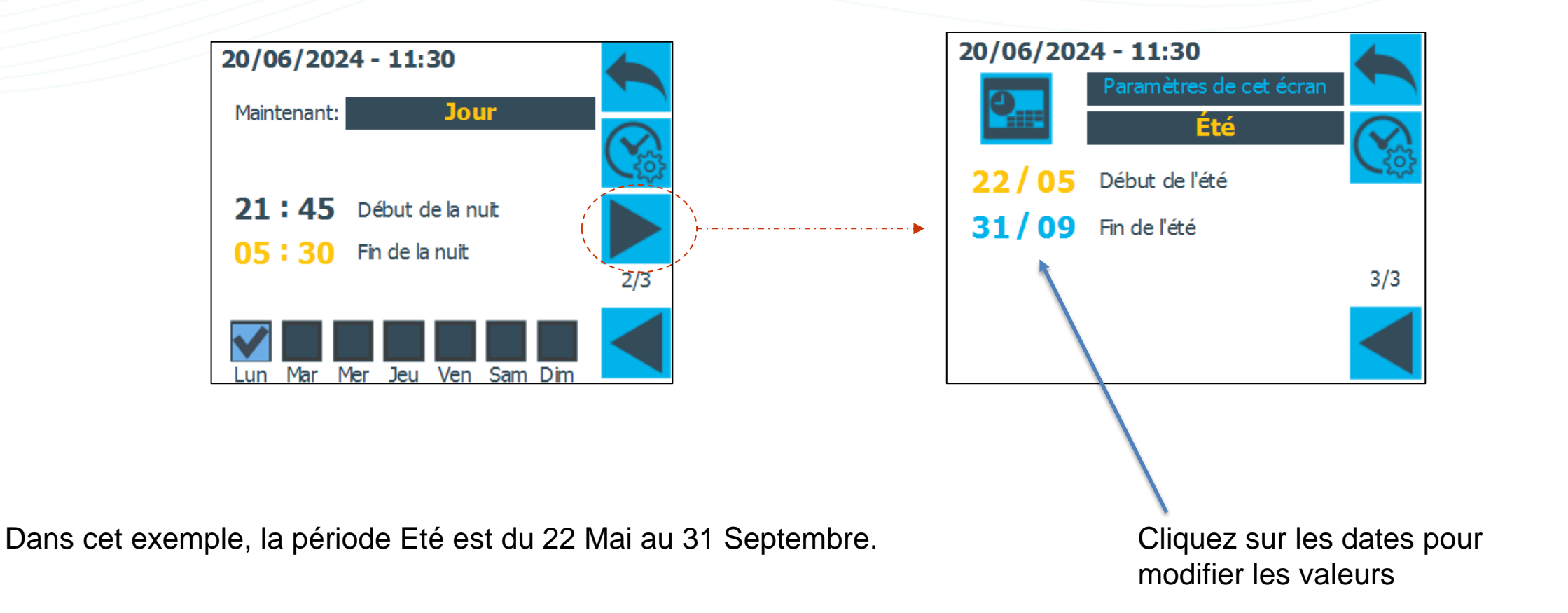

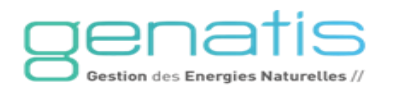

## Réglages des consignes

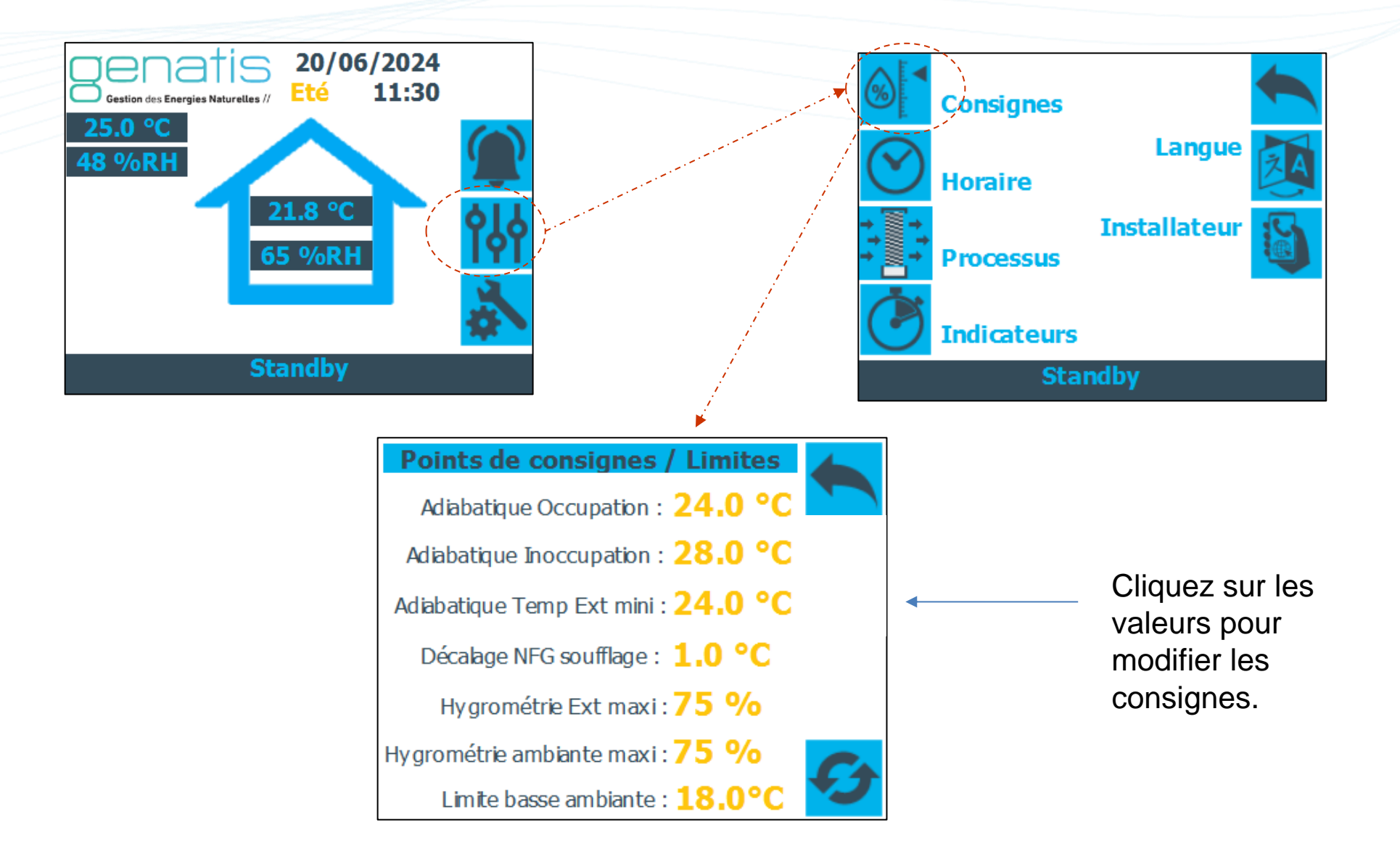

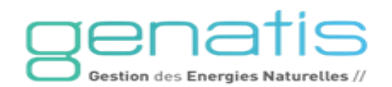

#### Mode de fonctionnement manuel

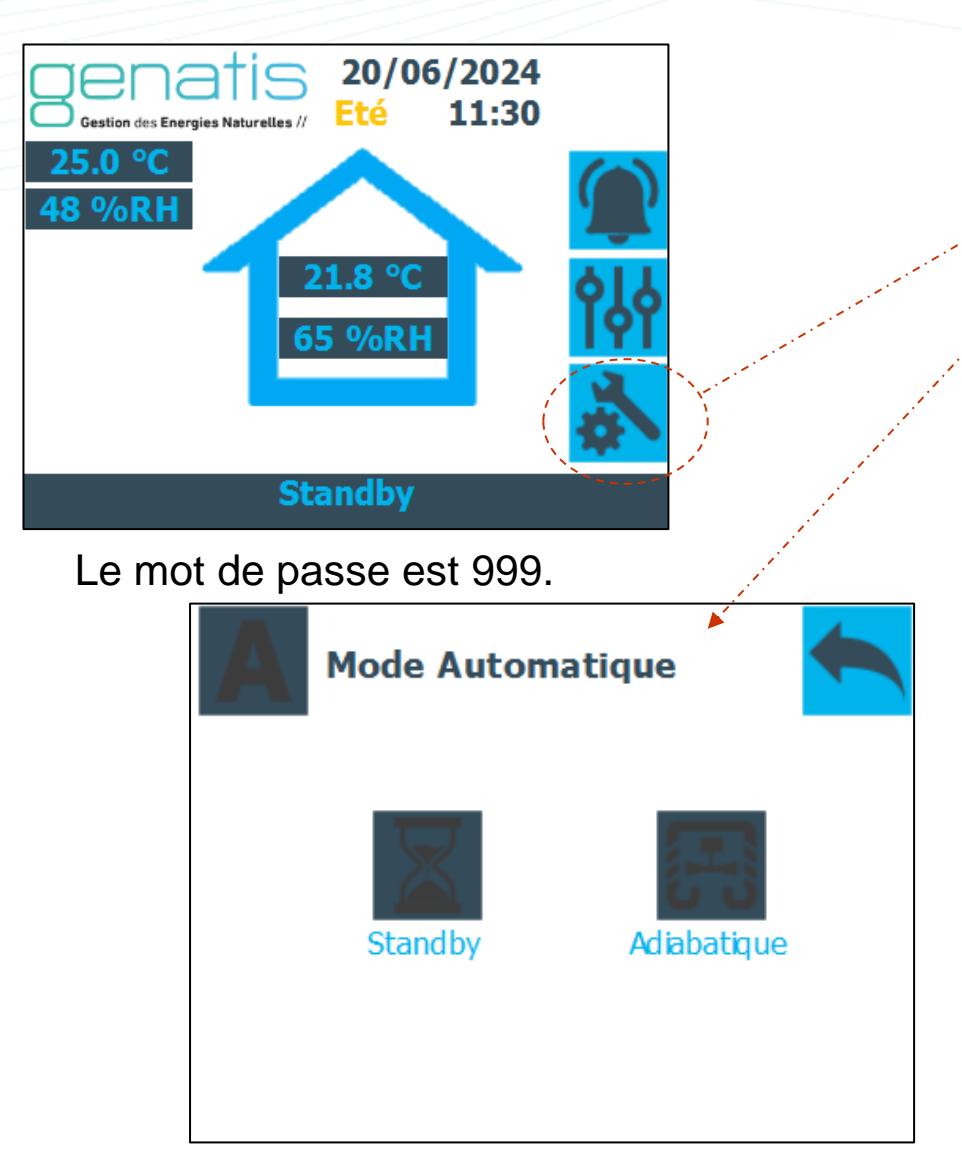

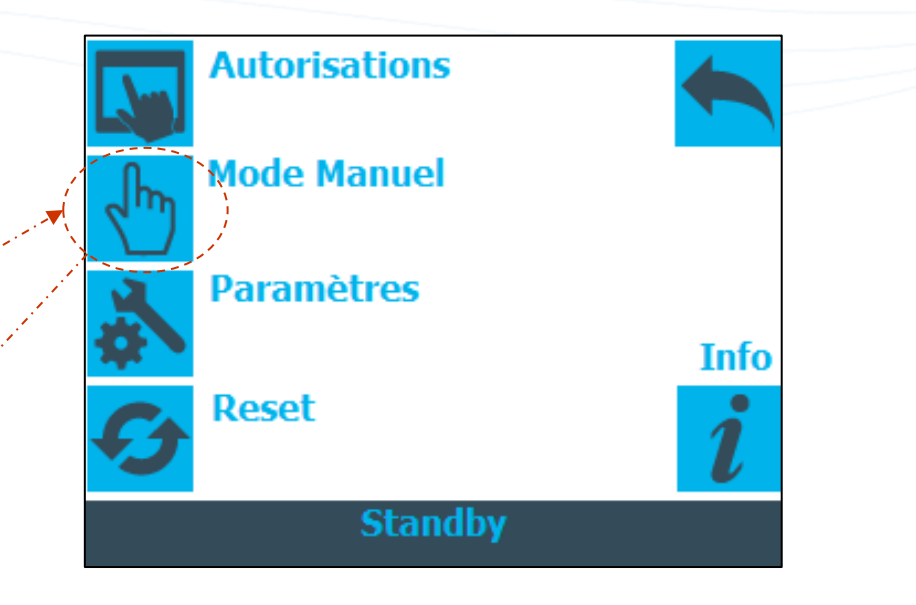

Cliquez sur l'icône d'un mode pour imposer ce mode de fonctionnement à l'installation. Une main apparait alors en haut à gauche.

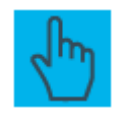

Pour repasser en Auto, cliquer sur la main pour obtenir de nouveau l'icône « A ».

En cas de coupure de courant, le système repasse en mode automatique.

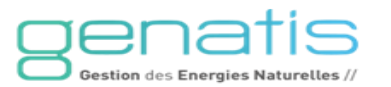

#### Suivre le processus Adiabatique

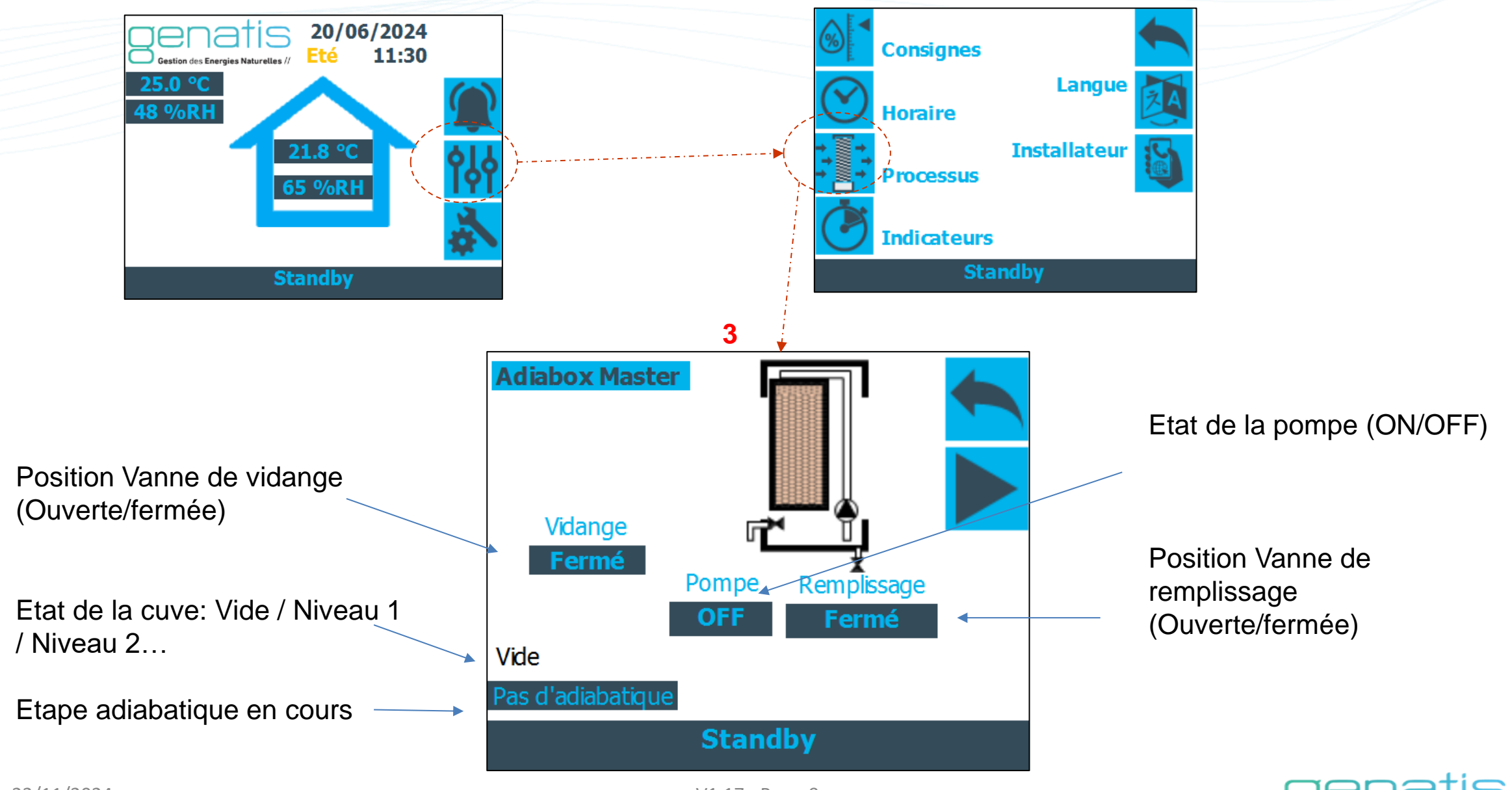

Gestion des Energies Naturelles /